## 新元号チェックツール実施手順書

新元号チェックツールについては、Windows10において暫定的な新元号の設定がレジストリ情報に追加されているかを確認し、 必要に応じて削除を行うツールとなります。 新元号チェックツールの使用方法については、以下の通りです。

- 新元号チェックツールをダブルクリックし、実行します。
  ※ツールを実行する際、簡易入力システムが起動されていないことを確認してください。
  ※ツールはWindows10の管理者権限を有するユーザで実行してください。
  新元号チェックツー
  新元号チェックツー
  メロックリー
- ユーザーアカウント制御画面が表示されます。
  [はい]ボタンをクリックします。

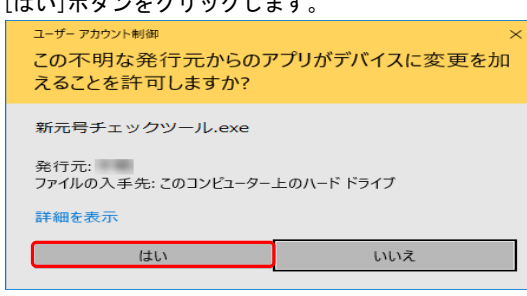

新元号に関するレジストリ情報が追加されているかをチェックします。
 [0K]ボタンをクリックすると、チェックを行います。
 [キャンセル]ボタンをクリックすると、チェックを行わず処理を終了します。

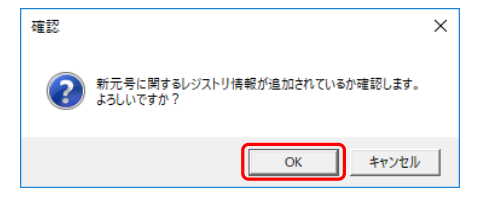

 暫定的な新元号に関するレジストリ情報の追加の有無により、表示されるメッセージが異なります。
 ① 新元号に関するレジストリ情報が追加されている場合 新元号に関するレジストリ情報を削除する旨の確認メッセージが表示されます。
 [0K]ボタンをクリックすると、新元号に関するレジストリ情報を削除します。
 [キャンセル]ボタンをクリックすると、処理を終了します。

| 確認 | :                                   | $\times$ |
|----|-------------------------------------|----------|
| 2  | 新元号に関するレジストリ情報が追加されています。<br>削除しますか? |          |
|    | OK キャンセル                            |          |
|    |                                     |          |

[OK]ボタンをクリックし、新元号に関するレジストリ情報を削除した場合、以下のメッセージが表示されます。 [OK]ボタンをクリックすると、処理を終了します。

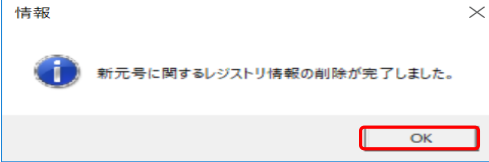

② 新元号に関するレジストリ情報が存在しない場合、以下のメッセージが表示されます。 [0K]ボタンをクリックすると、処理を終了します。

| Faird of a State |          | , <u> </u> |          |     |
|------------------|----------|------------|----------|-----|
| 情報               |          |            |          | ×   |
| Î                | 新元号に関するレ | ジストリ情報に    | は存在しませんて | した。 |
|                  |          |            |          | ОК  |